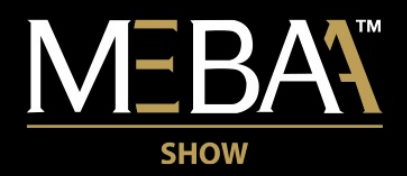

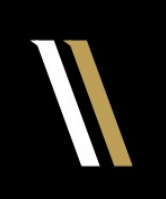

### The Hub of Business Aviation

06-08 December 2022 DWC, Dubai Airshow Site

### Attendees Event Networking Guide

# **Accessing your Account**

All you need to access your account is for your email address to be registered with the event, besides that, just follow the steps below.

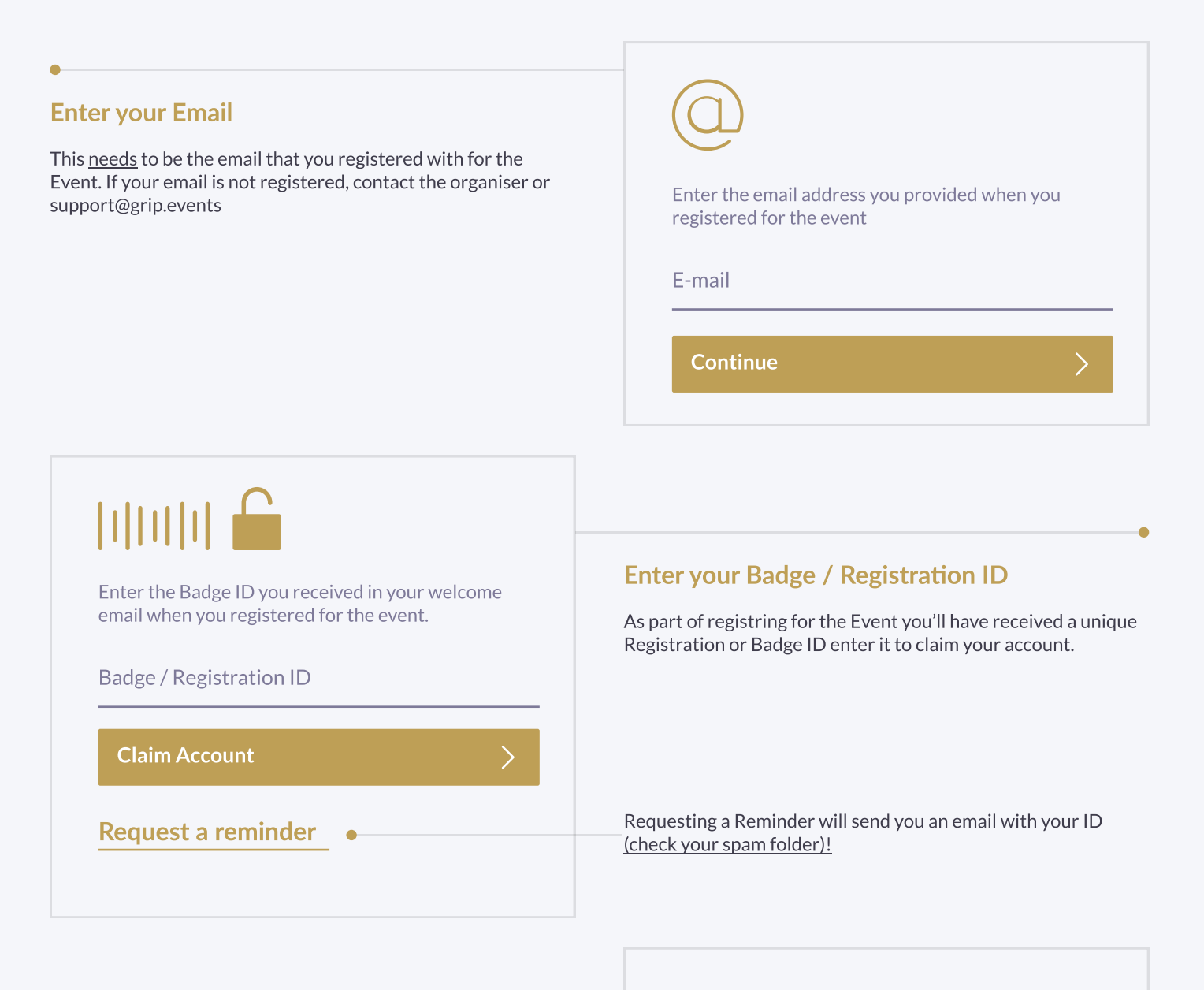

### **Create a Password**

You'll use this password moving forward to access your account on Grip. You can always reset it in case you forget it.

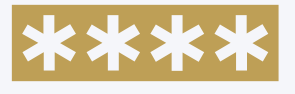

Please create a password for your account and use this password the next time you log in.

Password

Login

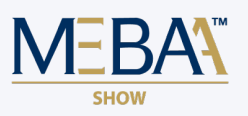

## Networking

Connections and Meetings are a core element of a succesfull event experience. We've made this as easy as possible to connect with other attendees at the event

| •          | Request                                                                                                    |                         |                                                                                               |
|------------|----------------------------------------------------------------------------------------------------|-------------------------|-----------------------------------------------------------------------------------------------|
|            | Get recommendations, search and scroll throught<br>ists to request meetings for a time and date that<br>works for you.                           | MEETING DETAILS<br>Date |                                                                                               |
| I          |                                                                                                    |                         | 25th of February 2020                                                                         |
| I          |                                                                                                    |                         | Time                                                                                          |
| Ι          |                                                                                                    |                         | 10:30 am - 11:00 am                                                                           |
| •<br> <br> | Accept<br>Receive incoming meeting requests via notifications<br>or in your email and accept them to have them                                   |                         | Location                                                                                      |
|            |                                                                                                    |                         | Booth 101                                                                                     |
|            |                                                                                                    |                         | Message                                                                                       |
|            | Meet at the show                                                                                                    |                         | Portuort                                                                                      |
|            | Attend to your pre-scheduled meetings and be on time.                                                                                            |                         | Request                                                                                       |
| Ι          |                                                                                                    | Recomme                 | ended for you                                                                                 |
|            | Rate                                                                                                    |                         | Daria Danilina<br>Visitor · London,UK · Booth 232<br>Summer Associate at Balderton Capital, M |
|            | Give anonymous feedback on your meeting with<br>"Good", "Bad" or "Didn't Happen" and give a reason<br>for your rating to qualify your post-event |                         | Meet Interested                                                                               |
|            | follow-ups.                                                                                                    |                         | Potential Handshake                                                                           |

#### PRO TIP

To get the best recommendations of people to meet and increase the chances that people accept your meetings one element is absolutely crucial: **complete your profile!** 

Add a profile image, fill out your summary and select your preferences in the event-specific questions.

|       | Request Meeting                                                                            |
|-------|--------------------------------------------------------------------------------------------|
|       |                                                                                            |
| ecomm | ended for you                                                                              |
| 1     | Daria Danilina                                                                             |
| 13    | Visitor · London,UK · Booth 232                                                            |
|       | Summer Associate at Balderton Capital, MBA at London Business                              |
|       | School, formeny Dropbox & HSBC                                                             |
|       | Meet Interested Skip                                                                       |
|       | Detection Line debute                                                                      |
|       | John is interested in meeting you                                                          |
|       | Looking to meet                                                                            |
|       | Venture Capital, Automative Industry, Government Service Providers and Software Developers |
|       | Interested In                                                                              |
|       | Artificial Intelligence, Multi Agent Systems and Natural Language<br>Processing            |
|       | Common Connections                                                                         |
|       | Steffan Ellay, John Doe and Pablo Fernandez                                                |
|       | Common Industry                                                                            |
|       | Daria also works in Computer Software                                                      |
|       | Common connections                                                                         |
|       |                                                                                            |
|       |                                                                                            |

Besides being able to request meetings, mark people with "interested" or "skip". If someone is also interested in you, chat with them and grow your network!

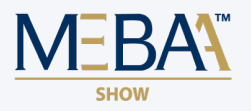